## Online Beneficiary Maintenance.

## Naming a beneficiary under your employer's retirement plan is can help make sure that upon your death your assets are distributed to the individual(s) of your choice.

Important Note before you begin: If you are married, your spouse must be designated as your primary beneficiary to complete your election online. If you choose to designate someone other than your spouse, please "Go to My Account" and "Forms" on the participant website at www.voyaretirementplans.com, to download a paper copy of the form.

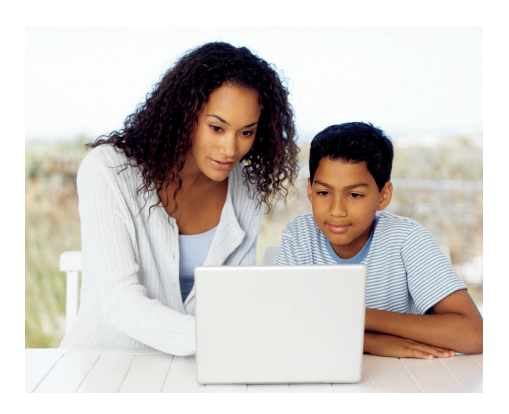

If you have difficulty entering the information, or have questions, please contact a Customer Service Associate at (800) 584-6001.

- Step 1 After logging in to your account, select "Go to My Account".
- Step 2 Under the "Personal Information" menu, select "Add/Edit Beneficiary" and follow the navigation instructions provided on the website
- Step 3 Enter the requested information. Items marked with an asterisk (\*) are required. If married, to enter information online, your spouse must be your primary beneficiary. If married and you want someone other than you spouse as primary beneficiary, you must fill out a paper beneficiary form located in the Forms section.

Relationship Drop Box– select Spouse Type Drop Box– select Primary Percent – fill in the box with 100 and highlight the radio button. Complete the remaining information, and click Submit.

Step 4 To add a contingent beneficiary, click "Next" and then click "Add Beneficiary" and repeat the process.

**Relationship Drop Box** – select the appropriate option - e.g. Son, Daughter. **Type Drop Box** – select **Contingent** 

**Percent** – enter the appropriate percentage or select **Equal** percent to all, if you want to split evenly among multiple contingent beneficiaries.

Complete the remaining information, and click **Submit**. Repeat this process until you have entered all contingent beneficiaries.

- Step 5 When you have entered all desired beneficiary/contingent beneficiary information, be sure to click **Save**, located on the lower right hand side of the screen.
- Step 6 You are now ready to submit your Beneficiary designation(s). When complete, you will see a confirmation screen with your beneficiary designation(s).

## f 🍠 🦻 🖸

## Not FDIC/NCUA/NCUSIF Insured | Not a Deposit of a Bank/Credit Union | May Lose Value | Not Bank/Credit Union Guaranteed | Not Insured by Any Federal Government Agency

Insurance products issued by Voya Retirement Insurance and Annuity Company, One Orange Way, Windsor, CT 06095-4774. Securities are distributed by Voya Financial Partners LLC (member SIPC). All companies are members of the Voya<sup>®</sup> family of companies. Securities may also be through other broker-dealers with which Voya has selling agreements. Insurance obligations are the responsibility of each individual company. Product and services may not be available in all states.

163572 3023387.X.P-5  $\odot$  2017 Voya Services Company. All rights reserved. CN0319-32376-0419D

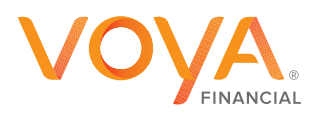